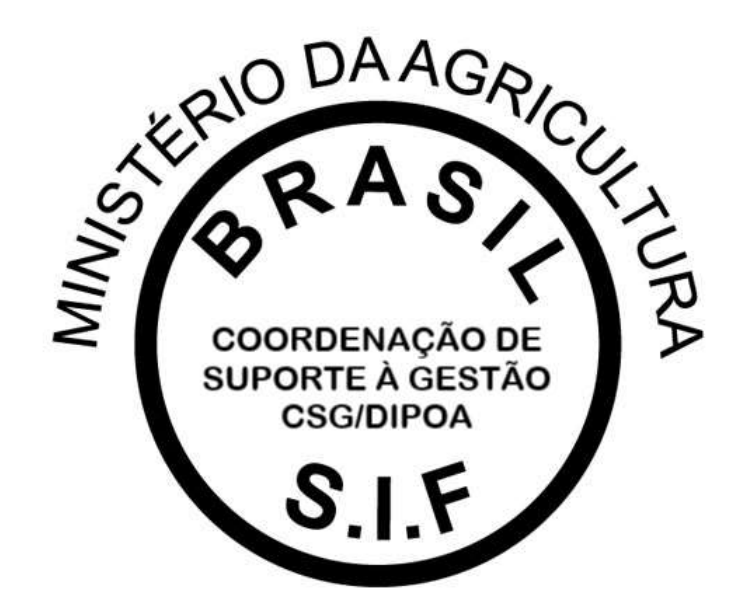

# PGA-SIGSIF

# PLATAFORMA DE GESTÃO AGROPECUÁRIA

# MANUAL – MAPAS ESTATÍSTICOS Versão 2.0

DEPARTAMENTO DE INSPEÇÃO DE PRODUTOS DE ORIGEM ANIMAL – DIPOA/SDA COORDENAÇÃO DE SUPORTE À GESTÃO – CSG/DIPOA

Janeiro/2021

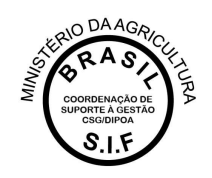

A Plataforma de Gestão Agropecuária – PGA SIGSIF possui o Módulo Mapas Estatísiticos (Mapas Nosográficos) que tem o intuito de coletar informações de interesse do Serviço de Inspeção Federal – SIF de forma clara e segura, a fim de subsidiar decisões adotadas pelo Departamento de Inspeção de Produtos de Origem Animal – DIPOA/SDA/MAPA.

O acesso à essa funcionalidade é restrito aos servidores do Serviço e usuários externos vinculados às empresas registradas no SIF.

Ao acessar o Menu PROCESSO > MAPAS ESTATÍSTICOS serão apresentadas três opções de lançamento de dados:

- 1. Mapa de Abate;
- 2. Mapa de Comercialização;
- 3. Mapa de Produção.

| 📀 Ministério (            | da Agricultura | , Pecuária e         | Abastecime   | ento                    |
|---------------------------|----------------|----------------------|--------------|-------------------------|
| PGA<br>ec9cdba9 - PGA / S | -SIC           | BSIF<br>mações Geren | ciais do SIF |                         |
| Administrativo            | Cadastro       | Processo             | Consultas    | s Públicas              |
| 2 <u>1</u> 201 2010       |                | Registro de          | Produtos     | 22 12 22                |
| 番 » Administr             | rativo » Quadr | Mapas Esta           | atísticos    | Mapa de Abate           |
|                           |                |                      |              | Mapa de Comercialização |
| Apresent                  | ar quadro      | de aviso             | S            | Mapa de Produção        |

# 1.Mapa de Abate

O intuito dessa ferramenta é coletar os dados da Guia de Trânsito Animal do lote abatido, informações do abate (data, número de animais, SIF, detalhamento do sexo dos animais abatidos, peso...) e das condenações e destinações que ocorreram no abate.

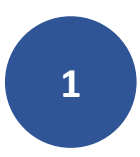

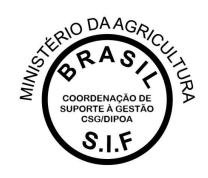

No Mapa de Abate serão apresentadas as opções abaixo:

- CONSULTAR: para que o usuário possa visualizar os mapas já iniciados (concluídos ou não), podendo editá-los (ficando a ocorrência do responsável pela edição, com detalhamento do nome do usuário, data e horário para auditoria);
- IMPRIMIR RELATÓRIO: ferramenta disponível para dados consolidados para consulta ou análise;
- "+ NOVO": para inclusão de um novo mapa de abate;
- LIMPAR: para que sejam removidos os dados preenchidos nos campos de consulta.

# > Processos > Mapes Nosográficos > Mapa de Abate > Comultar mapes de abate

| Consultar mapas | de abate                             |   |                         |                                 | Ajusta                |
|-----------------|--------------------------------------|---|-------------------------|---------------------------------|-----------------------|
| • Pesquisar     |                                      |   |                         |                                 |                       |
| Data do sbate   | N° de registro do<br>estabelecimento |   | Nome do estabelecimento | Ámbito de inspeção<br>Selecione |                       |
| Abate           |                                      |   | Situação                |                                 |                       |
| Selectone       |                                      | ٠ | Selecione               |                                 |                       |
|                 |                                      |   |                         | Q. Consultar Imprimir Reid      | torio 🕴 Nova 🥒 Limper |

### 1.1 + Novo

Para inclusão do mapa o usuário deve clicar no botão "+ NOVO" onde será apresentada a tela abaixo para preenchimento:

- Abate: opção SIM ou NÃO. "Sim" no caso de abate naquele dia e "Não" para os dias em que não ocorrer abate no estabelecimento. Todos os dias do mês devem ter ocorrência ("sim" para caso de abate, com o devido detalhamento e "não" para os dias em que não houve qualquer animal abatido);
- Data do abate: onde deverá ser detalhado o dia que o abate ocorreu. Não devem ser agrupados abates de diferentes dias em uma única data;
- Nº de Registro do Estabelecimento: na lupa de consulta o usuário poderá visualizar os estabelecimentos os quais possui acesso. Gestores nos estados poderão visualizar todas as empresas localizadas nas suas Unidades Federativas e os usuários externos só deverão ter acesso às empresas as quais possuem vínculo (procedimento realizado pelos Gestores Regionais e Nacionais da Plataforma).
- Nome do estabelecimento: preenchimento automático após inserção do Nº de Registro do Estabelecimento;
- Âmbito de Inspeção: preenchimento automático após inserção do Nº de Registro do Estabelecimento;

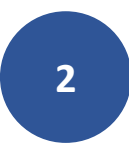

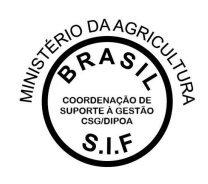

- Situação: sempre estará como "Aberto" para novos lançamentos;
- Data de inclusão: preenchimento automático. Subsidiará o Serviço para detecção de possíveis atrasos nas prestações de informações das empresas, visto que registra a ocorrência juntamente com o nome do usuário responsável pelo lançamento do dado.

| Incluir mapa de abat   | le |                 |                  |                                        |                         | Ajudi                                |
|------------------------|----|-----------------|------------------|----------------------------------------|-------------------------|--------------------------------------|
| Dados do mapa de abate |    |                 |                  |                                        |                         |                                      |
| * Abate<br>Selecione   |    | * Data do abate |                  | * N° de registro do<br>estabelecimento | Nome do estabelecimento | Âmbito de inspeção                   |
| Situação               |    |                 | Data de inclusão |                                        | u.                      |                                      |
| Aberto                 |    |                 | 15/12/2020       |                                        |                         |                                      |
|                        |    |                 |                  |                                        |                         | "Campo(s) de privenchimento obrigato |
|                        |    |                 |                  |                                        |                         | ✓ Confirmar X Cancelar               |

# **1.2 Consultar**

Após início da inclusão em "+ Novo" o usuário deverá consultar o mapa para inserção dos dados de detalhamento. Após preenchimento dos campos e clicar em consultar, serão apresentados os mapas existentes para a pesquisa realizada. O usuário deverá selecionar o mapa desejado e clicar em:

- "Visualizar Ocorrência": para apresentação do detalhamento sobre o responsável pelas informações prestadas e edições realizadas;
- "Alterar": para o caso de detalhamento das informações do abate ou edição de dados;
- "Excluir": para mapas que o usuário deseja excluir da Plataforma, mantendo o registro do responsável pela operação realizada. Após exclusão esse mapa não poderá ser editado ou reaproveitado para novo registro.

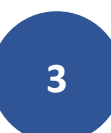

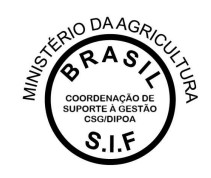

| Consultar m                   | napas de abate     |                                   |                |                            |                            |                                |          |                    |                                                                              | Alua                                                          |
|-------------------------------|--------------------|-----------------------------------|----------------|----------------------------|----------------------------|--------------------------------|----------|--------------------|------------------------------------------------------------------------------|---------------------------------------------------------------|
| Pesquisar                     |                    |                                   |                |                            |                            |                                |          |                    |                                                                              |                                                               |
| ata do abate                  |                    | Nº de registro do estabelecimento |                | Nome do estabelecimento    |                            |                                |          | Ambito de inspeção |                                                                              |                                                               |
|                               |                    |                                   |                |                            |                            |                                |          | Selecione          |                                                                              |                                                               |
| bate                          |                    |                                   |                | Situação                   |                            |                                |          |                    |                                                                              |                                                               |
|                               |                    |                                   |                | Selecione                  |                            |                                |          |                    |                                                                              |                                                               |
| Sam                           |                    |                                   |                |                            |                            |                                |          | Q, Con             | ulter 🛛 Imprimir Relatoric 🗍 🕈                                               | Novo 🥒 Limpa                                                  |
| Sm<br>Yesultado               |                    |                                   | 104            |                            |                            |                                |          | Q, Con             | ultar   Imprimir Relatorio   4<br>07 Esporter XL3                            | Novo 🥒 Limpa                                                  |
| Sm<br>Iesultado<br>Selecione  | Identificação      | Data do abate                     | N° de<br>estab | registro do<br>selecimento | Nome do<br>estabelecimento | Âmbito de inspeção             |          | Q Cons             | utlar Imprimir Relatorio 4 (7 Expertar XLS Excluido                          | Novo Limpa<br>C Exportar CSV<br>Stlusção                      |
| Sm<br>Selecione               | Identificação<br>1 | Data do abate<br>29/12/2020       | N° de<br>estab | registro do<br>selecimento | Nome-do<br>estabelecimento | Âmbito de inspeção<br>SF       | Sm       | Q Cont             | ultar Imprimir Relatório 4<br>C <sup>a</sup> Esportar XL3<br>Excluido<br>Sen | Novo I Linga<br>I Exportar GSV<br>Stlusção<br>Abeto           |
| Sim<br>Resultado<br>Selecione | identificação<br>1 | Data do abate<br>29/12/2020       | N° de<br>estab | registro do<br>selecimento | Nome-do<br>estabelecimento | Âmbito de inspeção<br>SF<br>SF | Sm<br>Sm | Q Cons             | utlar Imprimir Relatorio 4 CC Exportar XLS Excluido Sm Sm Sm                 | Nove Linga<br>C Expertar CSV<br>Stitusção<br>Aberto<br>Aberto |

Clicando em "Alterar" o sistema irá abir a tela para detalhamento das informações de abate:

- Dados do mapa de abate: serão apresentadas as informações já inseridas pelo usuário no início do processo, podendo ser editados os campos:
  - "Abate": o usuário poderá alterar para SIM (se houve abate no dia) ou NÃO (se não houve abate no dia);
  - "Data do Abate": poderá ser corrigido o campo que especifica o dia que o abate ocorreu;
  - "Situação": poderá ser "Aberto" no caso de um mapa ainda sendo trabalhado (lembrando que o sistema muda esse status para "Concluído" no mês subsequente ao de inclusão do mapa), "Concluído" para a situação em que o usuário já inseriu todas as informações necessárias no mapa em questão, ou "Em correção" para os casos em que o mapa havia sido concluído mas o usuário deseja corrigir alguma informação.

IMPORTANTE: Somente os mapas com situação "CONCLUÍDO" e não excluídos serão considerados para levantamento de dados estatísticos. É importante que os usuários representantes das empresas e servidores do Serviço de Inspeção Federal estejam sempre atentos para a conclusão (fechamento) do mapa.

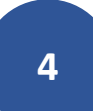

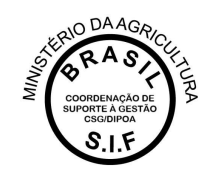

| Dados do mapa de abate |      |                 |                  |                     |                         |                    |
|------------------------|------|-----------------|------------------|---------------------|-------------------------|--------------------|
| Abete                  |      | * Data do abate |                  | " Nº de registro do | Nome do estabelecimento | Âmbito de inspeção |
| Selecione              | 4.5. |                 |                  | estabelecimento     |                         |                    |
| ituação                |      |                 | Data de inclusão |                     |                         |                    |
| Aberto                 |      |                 | 30/12/2020       |                     |                         |                    |

- Saldos: o usuário deve clicar na opção "Novo" para inclusão de saldo, onde deverão ser informados:
  - UF: estado de origem do lote a ser abatido;
  - Nº da GTA: inserção do número de referência da Guia de Trânsito Animal que subsidiou o transporte dos animais até o estabelecimento de abate;
  - Nº da série: número da série que compõe o número da GTA;
  - Espécie: ao clicar na lupa o usuário poderá consultar a espécie desejada para lançamento do mapa;
  - Quantidade machos e Quantidade fêmeas: campo para detalhamento do número da animais machos e fêmeas. Para as espécies em que o detalhamento do sexo não seja possível, deverão ser lançados os valores totais de animais abatidos no campo "Quantidade machos". É obrigatório informar o número de machos e fêmeas, mesmo se o valor for igual a "0" (zero).

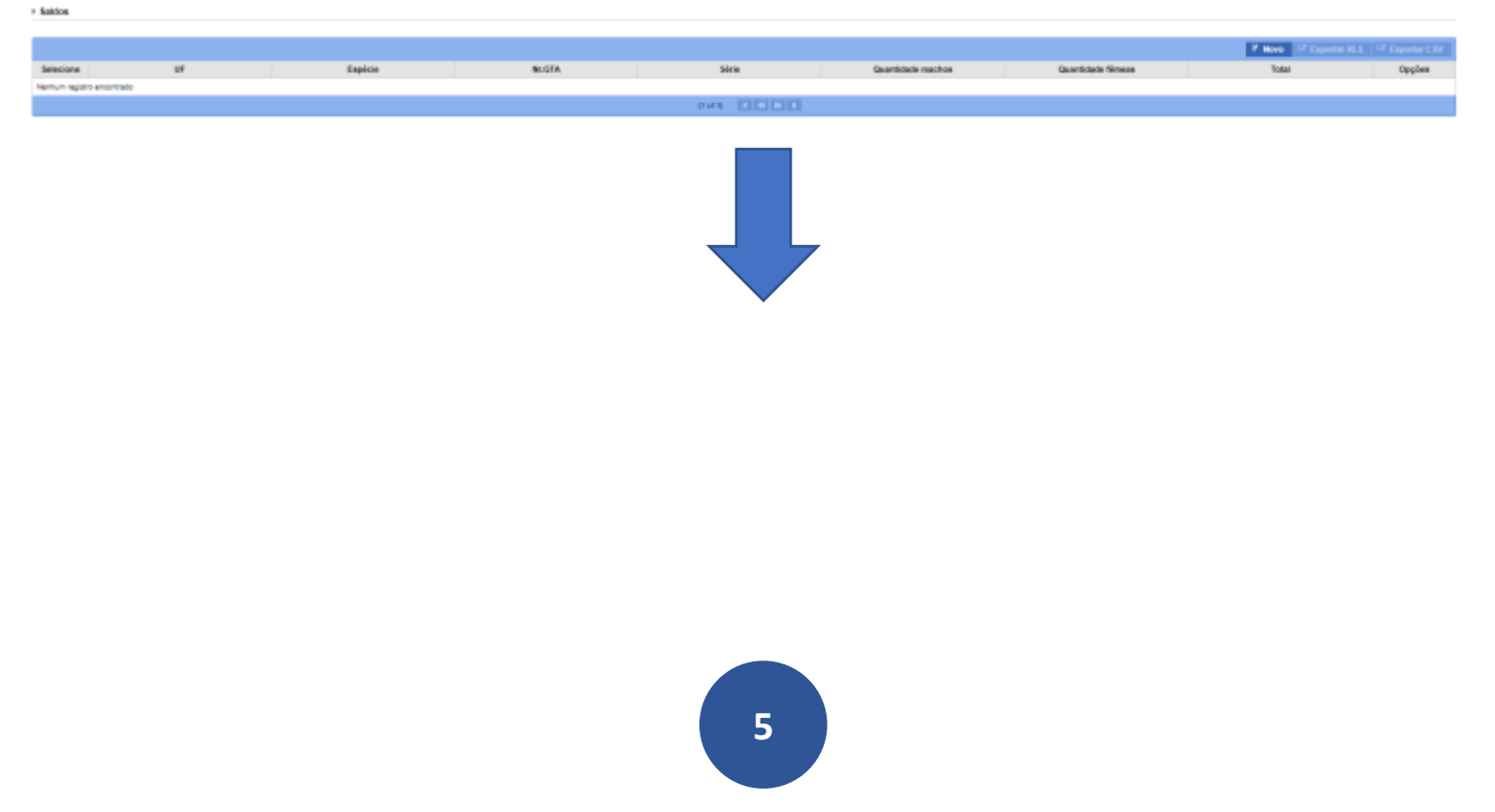

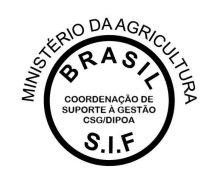

| UF                      |          | <sup>*</sup> № da GTA | * Nº da série                                                |                                                     |
|-------------------------|----------|-----------------------|--------------------------------------------------------------|-----------------------------------------------------|
| Selecione               | -        |                       | Selecione 💌                                                  |                                                     |
| aso nao seja<br>Espécie | possivel | Q                     | ecie, informar o quantitativo no camp<br>Quantidad<br>machos | o 'quantidade de machos'<br>le Quantidade<br>fêmeas |
|                         |          |                       |                                                              | *Campo(s) de preenchimento obrigatóri               |

• Lotes: a partir do saldo informado, poderão ser vinculados diferentes lotes ao clicar no botão destacado na seta abaixo, após selecionar o saldo desejado:

|                 |              | Tables . |          | 80.018    | 100       | 1. 1.8               | edited ratios                   | Deciding frame                                                                                                    | 2 - 1 - 1 - 1 - 1 - 1 - 1 - 1 - 1 - 1 - | TAR                        |    |
|-----------------|--------------|----------|----------|-----------|-----------|----------------------|---------------------------------|----------------------------------------------------------------------------------------------------|-----------------------------------------|----------------------------|----|
|                 | -            |          |          |           | 220)      |                      |                                 | and the second second s |                                         | 11                         |    |
|                 |              |          |          |           | -46 GO    | 000                  |                                 |                                                                                                    |                                         |                            |    |
| do aballi       |              |          |          |           |           |                      |                                 |                                                                                                    |                                         |                            |    |
|                 |              |          |          |           |           |                      |                                 |                                                                                                    |                                         | - Character                | Ua |
| Makine southers | Tare do late | 1.0      | Pasterie | 9-024     | 300       | Querillaite maritete | Guerrande Verser                | Terra merin marite (bg                                                                                                    | Pres restrictions (but                  | Press marrier holds ( deg) | 0  |
| AT & MUSE SHOWY |              |          |          |           | P#12 (0)  |                      |                                 |                                                                                                    |                                         |                            |    |
|                 |              |          |          |           |           |                      |                                 |                                                                                                    |                                         |                            |    |
|                 |              |          |          |           |           |                      |                                 |                                                                                                    |                                         |                            |    |
|                 |              |          |          |           |           |                      |                                 |                                                                                                    |                                         |                            |    |
|                 |              |          |          |           |           |                      |                                 |                                                                                                    |                                         |                            |    |
|                 |              |          |          |           |           |                      | ۲ Novo                          | ⊡ Exportar X                                                                                                    | LS C Expo                               | rtar C SV                  |    |
|                 | Quantidade   | machos   |          | Quantidad | le fêmeas |                      | <mark>۲ Novo</mark><br>Tot      | 년 Exportar X<br>al                                                                                                    | tLS CP Expo<br>Op                       | rtar C SV<br>ções          |    |
|                 | Quantidade   | machos   |          | Quantidad | le fêmeas |                      | <mark>۲ Novo</mark><br>Tot<br>2 | 년 Exportar X<br>al                                                                                                    | tLS ک۲ Expo<br>Op                       | rtar C SV<br>ções          |    |

- Ao clicar no ícone de vinculação o sistema irá abrir a tela abaixo para para detalhamento do lote, onde deverão ser apresentados os dados:
  - Tipo de lote: emergência, necropsia, normal ou sanitário (de acordo com as orientações legais do Serviço de Inspeção Federal);

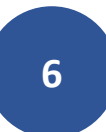

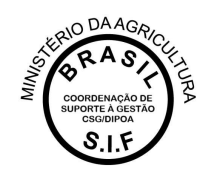

- Número do lote: numeração de controle no estabelecimento;
- Quantidade Macho: número de animais machos que compõe o saldo que fazem parte do lote abatido que está sendo informado;
- Quantidade Fêmea: número de animais fêmeas que compõe o saldo e que fazem parte do lote abatido que está sendo informado;
- Peso Morto/Peso de Carcaça Macho (Kg): valor em quilogramas correspondente à quantidade de machos informados no lote abatido;
- Peso Morto/Peso de Carcaça Fêmea (Kg): valor em quilogramas correspondente à quantidade de fêmeas informadas no lote abatido;

| JF                    |   | Nr.GTA       |              | Série                             |
|-----------------------|---|--------------|--------------|-----------------------------------|
| AC                    |   | 111111       |              | А                                 |
| Tipo de lote          |   | * Nº do lote |              |                                   |
| Selecione             | • |              |              |                                   |
| Quantidade Macho      |   |              | * Quantidade | Fêmea                             |
| Peso Morto Macho (Kg) |   |              | * Peso Morto | Fêmea (Kg)                        |
|                       |   |              | *Campo       | o(s) de preenchimento obrigatório |
|                       |   |              |              | ✓ Confirmar × Cancelar            |
|                       |   |              |              |                                   |

\* Os animais que constam em uma GTA podem ser distribuídos em diferentes lotes de abate, bem como animais de diferentes GTAs podem ser vinculados a um único lote.

\* É possível extrair um relatório de todos os saldos existentes para o mapa que está sendo trabalhado ao clicar nas opções "Exportar XLS" ou "Exportar CSV".

 Diagnóstico: trata-se dos dados relativos à condenação de animais, sejam por doenças identificadas durante o abate, seja por alterações não relacionadas diretamente à doenças. O usuário deverá clicar no ícone de vinculação detacado abaixo para que seja aberta a janela para inserção dos dados.

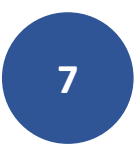

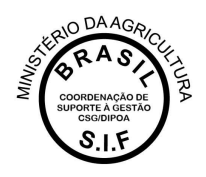

| Lotes de abate              |              |    |         |       |             |                   |                    |                       |                        |                              |                  |
|-----------------------------|--------------|----|---------|-------|-------------|-------------------|--------------------|-----------------------|------------------------|------------------------------|------------------|
|                             |              |    |         |       |             |                   |                    |                       |                        | 14 <sup>4</sup> Exporter XLS | LF Exporter CSIF |
| M <sup>a</sup> do lote      | Tipo de lote | UF | Espècie | N:GTA | Siirie      | Quantidade machos | Quantidade filmeae | Peac morts macho (kg) | Peac morts filmes (kg) | Peac monto total (kg)        | Opples           |
| 1                           | Remai        | AC | Inter   | 120   | *           |                   | 0                  | 100                   | 4                      | 400                          | • P              |
| 2                           | Normal       | AD | Bovino  | 129   | *           | 1                 | 0                  | 100000000             | 8                      | 1088000000                   | = P              |
|                             |              |    |         |       | (1+F1) 💷 🖬  | 1                 |                    |                       |                        |                              |                  |
| . Dissolution               |              |    |         |       |             |                   |                    |                       |                        |                              |                  |
| · Dagroeco                  |              |    |         |       |             |                   |                    |                       |                        |                              |                  |
|                             |              |    |         |       |             |                   |                    |                       |                        | Uf Exporter XLS              | Uf Exportsr CSF  |
|                             | N° de lete   |    |         |       | Diagnóstico |                   |                    | N" de a               | nimais acometidos      |                              | Opples           |
| Nanhum registre ansoninatio |              |    |         |       |             |                   |                    |                       |                        |                              |                  |
|                             |              |    |         |       | 0.00        |                   |                    |                       |                        |                              |                  |
|                             |              |    |         |       |             |                   |                    |                       |                        |                              |                  |

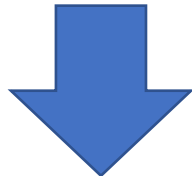

|                   |                       |                       | C Exportar XLS        | C Exportar C SV |
|-------------------|-----------------------|-----------------------|-----------------------|-----------------|
| Quantidade fêmeas | Peso morto macho (kg) | Peso morto fêmea (kg) | Peso morto total (kg) | Opções          |
| 0                 | 100                   | 0                     | 100                   | tt V            |
| 0                 | 100000000             | 0                     | 100000000             | tt V            |
|                   |                       |                       |                       |                 |

 O sistema irá apresentar a tela abaixo onde será possível consultar os diferentes tipos de diagnósticos, de acordo com o que é padronizado pelo Serviço de Inspeção Federal. Na mesma janela o usuário deverá informar o número de animais acometidos:

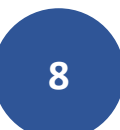

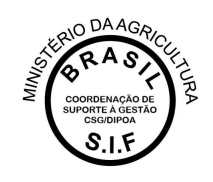

| )iagnóstico<br>lesão |                                                               |
|----------------------|---------------------------------------------------------------|
|                      | *Campo(s) de preenchimento obrigatór<br>Q Consultar // Limpar |
| Selecione            | Diagnóstico                                                   |
| 0                    | LESÃO DE PELE                                                 |
| 0                    | LESÃO INFLAMATÓRIA                                            |
| 0                    | LESÃO RESTRITA                                                |
| 0                    | LESAO SUPURADA                                                |
| 0                    | LESÃO TRAUMÁTICA                                              |
| 0                    | LESÃO TRAUMÁTICA (DETECTADA ANTE MORTEM)                      |
| 0                    | LESÃO TRAUMÁTICA (DETECTADA NO ANTE MORTEM)                   |
| 0                    | LESÃO VESICULAR                                               |
|                      | [Página: 1/1] 🔣 📢 1 🕨 🕅                                       |
| Nº de anima          | is acometidos                                                 |
| 1                    |                                                               |
| -                    |                                                               |

\* É possível extrair um relatório de todos os diagnósticos das condenações que compõem o mapa que está sendo trabalhado ao clicar nas opções "Exportar XLS" ou "Exportar CSV".

 Partes Afetadas: após inclusão do diagnóstico o usuário deverá iniciar o seu detalhamento, clicando no ícone de vínculo para inclusão dos dados relativos às partes afetadas:

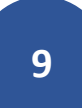

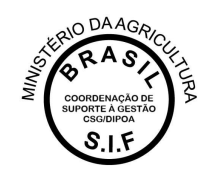

|                                                 |             |                   |                     |                       |                          | Of Expertse R          | .5 Cf Experts      |
|-------------------------------------------------|-------------|-------------------|---------------------|-----------------------|--------------------------|------------------------|--------------------|
| N° de lete                                      |             | Diagnóstico       |                     |                       | Nº de animais acometidos |                        | Oppi               |
| 4                                               |             | LEIAD SUPURADA    |                     |                       | 3                        |                        |                    |
|                                                 |             | (F of 9)          |                     |                       |                          |                        |                    |
| rtus elotades                                   |             |                   |                     |                       |                          |                        |                    |
| M <sup>a</sup> do lote                          | Diagnóstico | Parte do anima    | i afetada           | N° de partes afetadas |                          | Destino                | (                  |
| un apaix accelate                               |             |                   | and and and and     |                       |                          |                        |                    |
|                                                 |             | (r.m.t)           |                     |                       |                          |                        |                    |
|                                                 |             |                   |                     |                       |                          | <b>₩</b> 61            | odienar 🛛 🗷 G      |
|                                                 |             |                   |                     |                       | Gf Exportat              | XLS C Exports          | - CSV              |
| Diagnóstico                                     |             |                   | N' de anim          | ais acometidos        | CP Exporter              | XLS CE Exports<br>Opge | e CSV              |
| Diagnóstico                                     |             |                   | N° de anim          | ais acometidos        | C <sup>2</sup> Exportan  | XLS C Exports<br>Opco  | er C.SV<br>les     |
| Diagnostico<br>(† of ty E                       |             |                   | N° de anim          | ais acometidos<br>3   | 2 <sup>4</sup> Exporta   | XLS C Experts          | PGSV<br>P          |
| Diagneistico<br>(1 of 1) E<br>arte do anamal al | le 🗊 O D    | N° de partes afei | Nº de anim<br>Indas | als acometidos<br>3   | Cf Exporter              | XLS C Export           | er CSV<br>Jas<br>P |

 Após clicar no ícone de vinculação, o sistema irá apresentar a janela abaixo, onde deverão ser informadas as partes afetadas, sua quantidade e a destinação dada, obedecendo a legislação e orientações vigentes do Serviço de Inspeção Federal – SIF:

| Inserir partes afeta | adas           |                           | ×                                 |
|----------------------|----------------|---------------------------|-----------------------------------|
| N° do lote           | Diagnóstico    | * Parte do animal afetada | * Nº de partes afetadas           |
| 3                    | LESAO SUPURADA | Selecione -               |                                   |
| * Destino            |                |                           |                                   |
| Selecione            |                |                           | •                                 |
|                      |                |                           |                                   |
|                      |                | *Camp                     | o(s) de preenchimento obrigatório |
|                      |                |                           | ✓ Confirmar × Cancelar            |
|                      |                |                           |                                   |
|                      |                |                           |                                   |

Após inclusão de todos os dados, o usuário deverá clicar na opção CONFIRMAR no canto inferior direito da janela de inclusão do mapa de abate para validação dos dados informados e

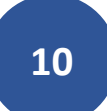

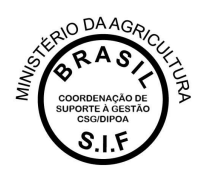

salvamento no banco de dados do MAPA. Caso o usuário deseje que os dados informados não sejam salvos, basta clicar no botão CANCELAR.

|                 |              |                |                 |                 |                        |                     |                   |                        |                       | Non-17 Lands 418         | Uf Lighter City |
|-----------------|--------------|----------------|-----------------|-----------------|------------------------|---------------------|-------------------|------------------------|-----------------------|--------------------------|-----------------|
| Beinchase .     | 02           | - Exerce       |                 | 96.0756         | tire.                  |                     | untitale machine  | Guardial and the       |                       | Todal                    | Opyles          |
|                 |              | -              |                 |                 |                        |                     |                   |                        |                       |                          |                 |
|                 |              |                |                 |                 | 000 (D)                | e <b>n</b> ed.      |                   |                        |                       |                          |                 |
| Lones dé altern |              |                |                 |                 |                        |                     |                   |                        |                       |                          |                 |
|                 |              |                |                 |                 |                        |                     |                   |                        |                       | 12 Designation           | 12 Laporto C IV |
| 10.00           | Tigo de tara | LIF .          | Sum:n           | NUMBER OF BRIDE | Alter .                | Qualitizate machine | Generature timese | Peec number manho (Ap) | Peer corp filere (rg) | Peace stantiz total (84) | Copies.         |
| . e.            | Northall     | AQ.            | Ballet          | 421             |                        | 8                   | 4                 | 5500                   |                       | 5550                     |                 |
|                 | ters.        | -46            | Barbe           | 121             | 2.45                   | +                   | - 40              |                        | 7986                  | 7860                     |                 |
|                 | Tottlate     | 45             | Runn            | 101             |                        | 4.5                 |                   |                        |                       |                          |                 |
|                 |              |                |                 |                 |                        |                     |                   |                        |                       | 7 rues in a              | 17 Equato US    |
|                 | ar de tot    | ei i           |                 |                 | Disguistico.           |                     |                   | 67 do as               | enter al entertaire   |                          | tagies-         |
|                 | -4           |                | 180             | NO SUPERION     |                        |                     |                   |                        | 1                     |                          | <b>a P</b>      |
|                 |              |                |                 |                 | nee CB                 |                     |                   |                        |                       |                          |                 |
| Partes aferados |              |                |                 |                 |                        |                     |                   |                        | 11                    |                          |                 |
|                 | M'Anime      |                | Illegrelation . |                 | Parte do attenut allet | ***                 | N' in partici     | ahtadas                |                       | A                        | tipçile         |
|                 | 1            | LESHG SUPLEMEN |                 | 10-0            | to Taxator             |                     | 4                 |                        | General               |                          |                 |
|                 |              |                |                 |                 | Hart CT                | 100                 |                   |                        | ~ ~                   |                          |                 |
|                 |              |                |                 |                 |                        |                     |                   |                        | -                     |                          |                 |
|                 |              |                |                 |                 |                        |                     |                   |                        |                       |                          |                 |

O Sistema deverá apresentar a mensagem "Registro Alterado Com Sucesso" confirmando a operação:

| PGA-SIGS                                                                                                    | F                                                                                       |                                     |  |
|----------------------------------------------------------------------------------------------------|-----------------------------------------------------------------------------------------|-------------------------------------|--|
| hemilitätie : PSA I tinkenin de Informações                                                                                                    | Correctable dia 1881                                                                    |                                     |  |
| Adviristrative Cadastra Pisco                                                                                                    | naa Consultas Publicas                                                                  |                                     |  |
| O logitto alexado care saces                                                                                                    |                                                                                         |                                     |  |
| THE STREET WITH A REAL PROPERTY AND A                                                                                                    |                                                                                         |                                     |  |
| III = Pranineans = Maani Hoeograficee                                                                                                    | * Wago de Jalaie * Consultar mejak di state                                             |                                     |  |
| Consultar mapas de aba                                                                                                    | * Mago en 2020 * Consultar engan de Intele                                              |                                     |  |
| Consultar mapas de aba                                                                                                    | * Wago de allate * Connellar degas de allate<br>dio                                     |                                     |  |
| <ul> <li>Provense - Usuar Necopition</li> <li>Consultar mapas de aba</li> <li>Pesquitar</li> </ul>                                               | * Waso en allater * Connection angulo de latater<br>Ito                                 |                                     |  |
| <ul> <li>Presente : Maple Necosition</li> <li>Consultar maples de abs</li> <li>Prequiser</li> <li>Date do ataté</li> </ul>                       | * Wago de Lible * Constitui elegis de lible<br>110<br>Nº de registro do estabelecimento | Nome do estabelecimento             |  |
| <ul> <li>Presentes - Mapair Incogrations</li> <li>Consultar mapairs de abo</li> <li>Presentes</li> <li>Dans do atomic</li> <li>Atomic</li> </ul> | * Wago et illute * Constitut etapito do instatellocimiento:                             | Nume do estabelecimento<br>Situação |  |

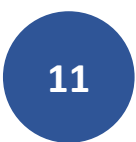

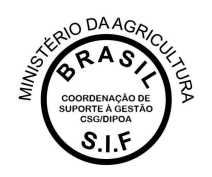

# 1.3 Imprimir Relatório

Relatórios cosolidados poderão ser consultados a qualquer tempo por usuários internos e externos utilizando a opção "Imprimir Relatório", onde serão exibidas várias opções de filtros que permitirão gerar planilhas em diferentes extensões de arquivos (PDF, XLS ou CSV):

| C Musicia da Agricidara, Pera                                                                    | akia e Abartezko esta                                                                                                    |                        |                                    |                                         |
|--------------------------------------------------------------------------------------------------|----------------------------------------------------------------------------------------------------|------------------------|------------------------------------|-----------------------------------------|
| PGA-SIGS                                                                                         | IF                                                                                                    |                        |                                    |                                         |
| BARRAN PERFORMANCE IN STRENGTON                                                                  | Contract of the second second s |                        | (34A 2000 )                        |                                         |
| Amblikathe Colette Pres                                                                          | nun Cerestes Fühlung                                                                                                    |                        |                                    |                                         |
| <ul> <li>Formula - Music ImageNoo</li> <li>Consultar magnas de aba</li> <li>Pesquisar</li> </ul> | r * Higger die Haudes 14 Consulter rengins die skalder<br>abbe                                                                                                    |                        |                                    | Auto                                    |
| Data do etuto                                                                                    | M <sup>2</sup> de registro do aslabalistimento-                                                                                                    | Note in attablecimente | Arminto de magarição<br>Bessilarie | ל ל                                     |
| Alade                                                                                            |                                                                                                    | Muliques               |                                    |                                         |
| Subcrane                                                                                         |                                                                                                    | Toleine                | (1.*)                              | V                                       |
|                                                                                                  |                                                                                                    |                        |                                    | Constant Austral Scenary + Nove / Laure |

# 1.4 Limpar

Ferramenta utilizada para limpar os campos de consultas para que não seja prejudicada com informações incluídas em uma consulta anterior.

| # + Burners + Majat-Rong Bio | 1 Mage do Alexen 1 Control or regist for stand |                   |     |                   |                                          |
|------------------------------|------------------------------------------------|-------------------|-----|-------------------|------------------------------------------|
| Consultar mapas de ab        | ate                                            |                   |     |                   | 100                                      |
| + Fesquisar                  |                                                |                   |     |                   |                                          |
| llara vii abets              | S° de regalito do estabelecimente              | Note to extension |     | ntito de inspeção |                                          |
| Atabe                        |                                                | emação            |     |                   |                                          |
| Secon                        | )] <b>+</b>                                    | Desire            | (4) |                   |                                          |
|                              |                                                |                   |     |                   | G Louise - record basis - 4 host of 100m |

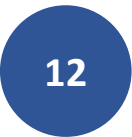

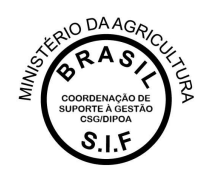

# 2. Mapa de Comercialização

Tanto o recebimento de matéria-prima, quanto a comercialização nacional e internacional deverão constar nesse Mapa.

É importante destacar que o lançamento de estoque não é mais necessário na Plataforma de Gestão Agropecuária – PGA SIGSIF.

No Mapa de Comercialização serão apresentadas as opções abaixo:

- CONSULTAR: para que o usuário possa visualizar os mapas já iniciados (concluídos ou não), podendo editá-los (ficando a ocorrência do responsável pela edição, com detalhamento do nome do usuário, data e horário para auditoria);
- IMPRIMIR RELATÓRIO: ferramenta disponível para dados consolidados para consulta ou análise;
- "+ NOVO": para inclusão de um novo mapa de abate;
- LIMPAR: para que sejam removidos os dados preenchidos nos campos de consulta.

| el - « Departure » Magne Interspolitique » Magne la Convertinit (eq) | <ul> <li>Committee masse for committeeper</li> </ul> |   |                     |        |                         |                             |
|----------------------------------------------------------------------|------------------------------------------------------|---|---------------------|--------|-------------------------|-----------------------------|
| Consultar mapa de comercialização                                    |                                                      |   |                     |        |                         | 14cm                        |
| + Pospulau                                                           |                                                      |   |                     |        |                         |                             |
| H* de regietro do estatuiscimento                                    | Andrite de elegerção                                 |   | Periado de comercia | negie  | Manglin                 |                             |
| 15                                                                   | hereclose                                            | + | 24                  | # 2 AM | twiscore .              |                             |
|                                                                      |                                                      |   |                     |        | G. Consultar   Business | tenante   * more   # Longer |

### 2.1 + Novo

Para inclusão do mapa o usuário deve clicar no botão "+ NOVO" onde será apresentada a tela abaixo para preenchimento:

- Período de Comerialização: os dados informados podem ser lançados para um período específico dentro de um mesmo mês, como também pode ser lançado para uma data específica (nesse caso o preenchimento da data inicial deverá ser igual ao da data final). Dessa forma, é possível que o estabelecimento compile a comercialização total de um mês em um único lançamento, sem necessidade de detalhamento por dia, desde que toda a comercialização tenha mesma origem ou destino, visto que há necessidade de detalhar a operação de comercialização realizada;
- Nº de Registro do Estabelecimento: na lupa de consulta o usuário poderá visualizar os estabelecimentos os quais possui acesso. Gestores nos estados poderão visualizar todas as empresas localizadas nas suas Unidades Federativas e os usuários externos só

13

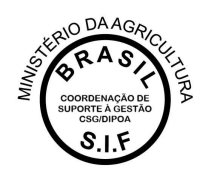

deverão ter acesso às empresas as quais possuem vínculo (procedimento realizado pelos Gestores Regionais e Nacionais da Plataforma).

- Nome do estabelecimento: preenchimento automático após inserção do Nº de Registro do Estabelecimento;
- Âmbito de Inspeção: preenchimento automático após inserção do Nº de Registro do Estabelecimento;
- Situação: sempre estará como "Aberto" para novos lançamentos;
- Data de inclusão: preenchimento automático. Subsidiará o Serviço para detecção de possíveis atrasos nas prestações de informações das empresas, visto que registra a ocorrência juntamente com o nome do usuário responsável pelo lançamento do dado.

| iouir mapa c            | de comercial | zação                    |                      |                         |                                       |                             |                   |                               |              |          |                |                    | Read and |
|-------------------------|--------------|--------------------------|----------------------|-------------------------|---------------------------------------|-----------------------------|-------------------|-------------------------------|--------------|----------|----------------|--------------------|----------|
| Periodo de sonhers      | ciatização   |                          |                      | "N' de registro do esta | abetecoments                          |                             | Nome do estable   | lesimeta.                     |              |          | Andrea an ora  | enção              |          |
|                         |              | <ul> <li>4.65</li> </ul> |                      |                         |                                       | 9                           | 10111111000000000 |                               |              |          |                |                    |          |
| Ranção                  |              |                          |                      | Date de inclusão        |                                       |                             |                   |                               |              |          |                |                    |          |
| Vestila                 |              |                          |                      | 1011000                 |                                       |                             |                   |                               |              |          |                |                    |          |
| Trensøçdes              |              |                          |                      |                         |                                       |                             |                   |                               |              |          |                |                    |          |
|                         |              |                          |                      |                         |                                       |                             |                   |                               |              |          |                |                    | + Interi |
| kelocizee               | © Transação  | Tipe in operatio         | Tipo de<br>transação | Árrádio                 | Mº de registro do<br>setabelecimiento | None és<br>estabelecimiento | Reta              | Extabeleciencia én<br>pripers | LE Provincia | Muncipie | Old Recebele   | gade<br>produzione | Срудня   |
| methods registers allow | ertikala .   |                          | 1997, 1001, 22       |                         | 10,000,000,000,00                     | 51.1.1.1.5.1. (JII)         |                   |                               |              |          |                |                    |          |
|                         |              |                          |                      |                         |                                       | (Napor M.)                  | 0000              |                               |              |          |                |                    |          |
| Produtos                |              |                          |                      |                         |                                       |                             |                   |                               |              |          |                |                    |          |
| 0                       | Tonucle      |                          | Tipo de transação    |                         | Produto                               |                             | Area              |                               | Cabigolia    | laned    | uta de rendida | Quantitativ        | Opples   |
| methado regreto á Alca  | #848         |                          |                      |                         |                                       |                             |                   |                               |              |          |                |                    | 0000     |
|                         |              |                          |                      |                         |                                       | (August 44)                 | 00000             |                               |              |          |                |                    |          |

 Transações: ao clicar no botão "+ Novo" o sistema irá abrir a janela para detalhamento das informações:

| Incluir transações  |   |           |   |                          | ×                           |
|---------------------|---|-----------|---|--------------------------|-----------------------------|
| * Tipo de transação |   | * Âmbito  |   | * Tipo de operador       |                             |
| Selecione           | - | Selecione | - | Selecione                | -                           |
|                     |   |           |   | *Campo(s) de preenchimer | nto obrigatório<br>Cancelar |

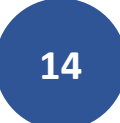

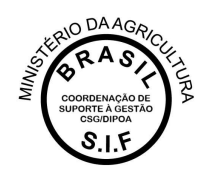

#### • Tipo de Transação

- Venda: para casos de comercialização em âmbito nacional, com saída de produtos de origem animal do estabelecimento registrado;
- Compra: para casos de recebimento de matéria-prima e produtos de origem animal no estabelecimento fiscalizado.

| * Tipo de transaç | ăo |
|-------------------|----|
| Selecione         | -  |
| Selecione         |    |
| Venda             |    |
| Compra            |    |

#### o Âmbito

- Nacional: caso o produto seja de origem nacional (para o caso de compra) ou destinado ao mercado nacional (no caso de venda);
- Internacional: caso o produto seja de origem internacional (para o caso de compra de importados) ou destinado ao mercado internacional (no caso de venda para exportação do Brasil).

| * Âmbito      |   |
|---------------|---|
| Selecione     | - |
| Selecione     |   |
| Nacional      |   |
| Internacional |   |

- Tipo de Operador
  - Estabelecimento POA: caso haja compra ou venda para um estabelecimento autorizado. Ao escolher essa opção, o usuário terá a tela de detalhamento abaixo exibida para que insira os dados do SIF ou ER que está envolvido na operação.

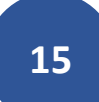

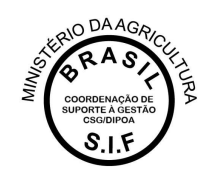

| l° de registro             | do estabelecimento                                    | Âmbito d                          | de inspeção                | CPF/CN                     | NPJ .              |          |
|----------------------------|-------------------------------------------------------|-----------------------------------|----------------------------|----------------------------|--------------------|----------|
|                            |                                                       | Selecior                          | ne                         | •                          |                    |          |
| lome do esta               | belecimento                                           |                                   | Municí                     | Dio                        | UF                 |          |
|                            |                                                       |                                   |                            |                            | Sel                | ecione   |
|                            |                                                       |                                   |                            |                            | <b>Q</b> Consultar | 🔊 Limpar |
| Selecione                  | Nº de registro do<br>estabelecimento                  | Âmbito de<br>inspeção             | CPF/CNPJ                   | Nome do<br>estabelecimento | Q Consultar        | J Limpar |
| Selecione                  | Nº de registro do<br>estabelecimento<br>ro encontrado | Âmbito de<br>inspeção             | CPF/CNPJ                   | Nome do<br>estabelecimento | Q Consultar        | J Limpar |
| Selecione<br>Nenhum regist | Nº de registro do<br>estabelecimento<br>ro encontrado | Âmbito de<br>inspeção<br>[Página  | CPF/CNPJ<br>8: 1/1] H 4 P  | Nome do<br>estabelecimento | Q Consultar        | J Limpar |
| Selecione<br>Nenhum regist | Nº de registro do<br>estabelecimento<br>ro encontrado | Âmbito de<br>inspeção<br>[ Página | CPF/CNPJ<br>a: 1/1 ] K 4 F | Nome do<br>estabelecimento | Q Consultar        | J Limpar |

 UF: caso haja comercialização (compra ou venda) para algum estado do Brasil. Ao Selecionar a opção UF será aberta a janela abaixo para inserção da sigla do estado.

| ' Tipo de transa | ção | * Âmbito                     |   | * Tipo de operador        |          |
|------------------|-----|------------------------------|---|---------------------------|----------|
| Venda            |     | <ul> <li>Nacional</li> </ul> | - | UF                        |          |
| UF/Província     |     |                              |   |                           |          |
| DF               | -   |                              |   |                           |          |
| AP               |     |                              |   |                           |          |
| BA               |     |                              |   | *Campo(c) do procedimento | brigató  |
| CE               |     |                              |   | Campo(s) de preenchimento | JUNYALUI |
| DE               | -   |                              |   | 🗸 Confirmar 🛛 🗙 C         | ancelar  |

 Produtor: opção disponível apenas para transações de compra, onde o usuário deverá informar a UF e Município de origem e quantidade de produtores.

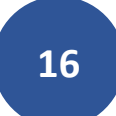

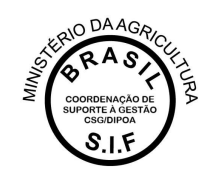

| Tipo de transação |           | * Âmbito |   | * Tipo de operador                                                                  |
|-------------------|-----------|----------|---|-------------------------------------------------------------------------------------|
| Compra -          |           | Nacional | - | Produtor                                                                            |
| UF/Província      | Município |          |   | Qtde produtores                                                                     |
| AL 🝷              | Selecione |          | - | 10                                                                                  |
|                   |           |          |   | *Campo(s) de preenchimento obrigató <ul> <li>Confirmar</li> <li>Cancelar</li> </ul> |

 Recebimentos Autorizados: opção disponível apenas para transações de compra, onde o usuário deverá informar a UF e Município de origem, além de preencher o Nome do Estabelecimento de Origem e Quantidade Recebida.

| ripo de transação          |           | * Âmbito             |   | * Tipo de operador              |      |
|----------------------------|-----------|----------------------|---|---------------------------------|------|
| Compra                     | -         | Nacional             | • | Recebimentos Autorizados        |      |
| JF de Entrada              |           | Município de entrada |   |                                 |      |
| Selecione                  | -         | Selecione            |   |                                 |      |
| tome do Estabelecimento de | e Origeni |                      |   |                                 |      |
|                            |           |                      |   | *Campo(s) de preenchimento obri | gató |
|                            |           |                      |   | oumpo(o) do producimiento obri  | _    |

 Estabelecimento estrangeiro: opção disponível apenas quando é informada transação de compra no âmbito internacional. Ao selecionar esse item, o sistema abrirá a janela de consulta de estabelecimentos estrangeiros habilitados à exportação para o Brasil:

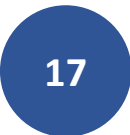

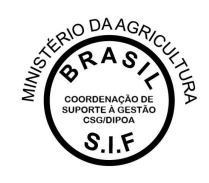

| * Tipo de trans                                             | sação * Ân                                                                                                    | nbito                                                                                                    | * Tipo de operador                                                                                                    |
|-------------------------------------------------------------|----------------------------------------------------------------------------------------------------|----------------------------------------------------------------------------------------------------|----------------------------------------------------------------------------------------------------|
| Compra                                                      | ✓ Inte                                                                                                    | ernacional 👻                                                                                                    | Selecione -                                                                                                    |
|                                                             |                                                                                                    |                                                                                                    | Selecione                                                                                                    |
|                                                             |                                                                                                    |                                                                                                    | * Estabelecimento estrangeiro                                                                                                    |
|                                                             |                                                                                                    |                                                                                                    | ✓ Confirmar ★ Cancelar                                                                                                    |
| esquisa de Es                                               | tabelecimentos Estrangeiros                                                                                                    | •<br>                                                                                                    | Dais                                                                                                    |
| Nº do controle                                              | Dazão cocial                                                                                                    |                                                                                                    |                                                                                                    |
| N° de controle                                              | Razão social                                                                                                    |                                                                                                    | ARGENTINA •<br>Q Consultar / Limpar                                                                                                    |
| N° de controle<br>Resultado<br>Selecione                    | Razão social                                                                                                    | Razão social                                                                                                    | ARGENTINA     •       Q Consultar     2 Limpar       País                                                                                                    |
| Resultado                                                   | N° de registro do estabelecimento<br>MBI060A                                                                                                    | Razão social<br>INTERAGRI S.A.                                                                                                    | ARGENTINA                                                                                                    |
| Resultado Selecione O                                       | N° de registro do estabelecimento<br>MB1060A<br>1385                                                                                                    | Razão social<br>INTERAGRI S.A.<br>FELICIANO PAZOS                                                                                                    | ARGENTINA   ARGENTINA  ARGENTINA  ARGENTINA                                                                                                    |
| Resultado Selecione O                                       | N° de registro do estabelecimento<br>MBI060A<br>1385<br>S-I-05112                                                                                                    | Razão social<br>INTERAGRI S.A.<br>FELICIANO PAZOS<br>GARCIA HERMANOS<br>AGROINDUSTRIAL S.R.L.                                                                                                    | ARGENTINA  ARGENTINA  ARGENTINA  ARGENTINA  ARGENTINA  ARGENTINA                                                                                                    |
| Resultado  Selecione  O  O  O                               | N° de registro do estabelecimento<br>MBI060A<br>1385<br>S-I-05112<br>1085                                                                                                    | Razão social         INTERAGRI S.A.         FELICIANO PAZOS         GARCIA HERMANOS         AGROINDUSTRIAL S.R.L.         CONALLISON S.A.                                                                                                    | ARGENTINA  ARGENTINA  ARGENTINA  ARGENTINA  ARGENTINA  ARGENTINA  ARGENTINA  ARGENTINA                                                                                                    |
| Resultado  Selecione  O  O  O  O  O  O  O  O  O  O  O  O  O | N° de registro do estabelecimento<br>MBI060A<br>1385<br>S-I-05112<br>1085<br>MBI017PFAD                                                                                                    | Razão social         INTERAGRI S.A.         FELICIANO PAZOS         GARCIA HERMANOS         AGROINDUSTRIAL S.R.L.         CONALLISON S.A.         LAGUNA REDONDA S.R.L.                                                                                                    | ARGENTINA  ARGENTINA  ARGENTINA  ARGENTINA  ARGENTINA  ARGENTINA  ARGENTINA  ARGENTINA  ARGENTINA  ARGENTINA  ARGENTINA                                                                                                    |
| Resultado  Selecione  O  O  O  O  O  O  O  O  O  O  O  O  O | Razao social Nº de registro do estabelecimento MBI060A 1385 S-I-05112 1085 MBI017PFAD MBI028PFAD                                                                                                    | Razão social         INTERAGRI S.A.         FELICIANO PAZOS         GARCIA HERMANOS<br>AGROINDUSTRIAL S.R.L.         CONALLISON S.A.         LAGUNA REDONDA S.R.L.         LUIS ENRIQUE VELARDE                                                                                                    | ARGENTINA  ARGENTINA  ARGENTINA  ARGENTINA  ARGENTINA  ARGENTINA  ARGENTINA  ARGENTINA  ARGENTINA  ARGENTINA  ARGENTINA  ARGENTINA  ARGENTINA  ARGENTINA                                                                                                    |
| Resultado  Selecione  O  O  O  O  O  O  O  O  O  O  O  O  O | N° de registro do estabelecimento<br>MBI060A<br>1385<br>S-I-05112<br>1085<br>MBI017PFAD<br>MBI028PFAD<br>MTI003PFD                                                                                                    | Razão social         INTERAGRI S.A.         FELICIANO PAZOS         GARCIA HERMANOS         AGROINDUSTRIAL S.R.L.         CONALLISON S.A.         LAGUNA REDONDA S.R.L.         LUIS ENRIQUE VELARDE         ANGEL LEONARDO LEZCANO                                                                              | ARGENTINA   Q Consultar   Z Limpar   ARGENTINA   ARGENTINA   ARGENTINA   ARGENTINA   ARGENTINA   ARGENTINA   ARGENTINA   ARGENTINA   ARGENTINA   ARGENTINA   ARGENTINA   ARGENTINA   ARGENTINA                                                                     |
| Resultado  Selecione  O  O  O  O  O  O  O  O  O  O  O  O  O | Razao social           Nº de registro do estabelecimento           MBI060A           1385           S-I-05112           1085           MBI017PFAD           MBI028PFAD           MTI003PFD           379                                | Razão social         INTERAGRI S.A.         FELICIANO PAZOS         GARCIA HERMANOS<br>AGROINDUSTRIAL S.R.L.         CONALLISON S.A.         LAGUNA REDONDA S.R.L.         LUIS ENRIQUE VELARDE         ANGEL LEONARDO LEZCANO         ARGALL S.R.L.                                                             | ARGENTINA   Q Consultar   País   ARGENTINA   ARGENTINA   ARGENTINA   ARGENTINA   ARGENTINA   ARGENTINA   ARGENTINA   ARGENTINA   ARGENTINA   ARGENTINA   ARGENTINA   ARGENTINA   ARGENTINA   ARGENTINA   ARGENTINA   ARGENTINA                                     |
| Resultado                                                   | Razao social           Nº de registro do estabelecimento           MBI060A           1385           S-I-05112           1085           MBI017PFAD           MBI028PFAD           MTI003PFD           379           1377                 | Razão social         INTERAGRI S.A.         FELICIANO PAZOS         GARCIA HERMANOS         AGROINDUSTRIAL S.R.L.         CONALLISON S.A.         LAGUNA REDONDA S.R.L.         LUIS ENRIQUE VELARDE         ANGEL LEONARDO LEZCANO         ARGALL S.R.L.         CHARRUAS S.C.A                                 | ARGENTINA   Q Consultar   Z Limpar   Q Consultar   Z Limpar   ARGENTINA   ARGENTINA   ARGENTINA   ARGENTINA   ARGENTINA   ARGENTINA   ARGENTINA   ARGENTINA   ARGENTINA   ARGENTINA   ARGENTINA   ARGENTINA   ARGENTINA   ARGENTINA   ARGENTINA   ARGENTINA        |
| Resultado  Selecione  O  O  O  O  O  O  O  O  O  O  O  O  O | Razao social           Nº de registro do estabelecimento           MBI060A           1385           S-I-05112           1085           MBI017PFAD           MBI028PFAD           MTI003PFD           379           13377           1119 | Razão social         INTERAGRI S.A.         FELICIANO PAZOS         GARCIA HERMANOS<br>AGROINDUSTRIAL S.R.L.         CONALLISON S.A.         LAGUNA REDONDA S.R.L.         LUIS ENRIQUE VELARDE         ANGEL LEONARDO LEZCANO         ARGALL S.R.L.         CHARRUAS S.C.A         MOLINOS RIO DE LA PLATA S.A. | ARGENTINA   Q Consultar   País   ARGENTINA   ARGENTINA   ARGENTINA   ARGENTINA   ARGENTINA   ARGENTINA   ARGENTINA   ARGENTINA   ARGENTINA   ARGENTINA   ARGENTINA   ARGENTINA   ARGENTINA   ARGENTINA   ARGENTINA   ARGENTINA   ARGENTINA   ARGENTINA   ARGENTINA |

18

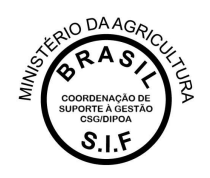

 Produtos: após inserção dos dados de Transações, o usuário deverá incluir as informações detalhadas dos produtos comercializados, clicando no ícone destacado na imagem abaixo.

| 1               |              |                  |                      |            |                                     |                             |          |                               |                  |                  |               |                        | + News |
|-----------------|--------------|------------------|----------------------|------------|-------------------------------------|-----------------------------|----------|-------------------------------|------------------|------------------|---------------|------------------------|--------|
| Selectere       | ID Transação | Tipe da operador | Tipe de<br>transação | Antes      | Nº de registro da<br>establicimento | Norte da<br>estabelecimenta | Pain     | Estabelecimento de<br>origane | UFProvincia      | Manchin          | Get.Recebets  | Catales<br>produktores | Oppies |
| 0               |              | 30°.             | tunia.               | Name -     |                                     |                             |          |                               | 10               |                  |               |                        |        |
|                 |              |                  |                      |            |                                     | (Planet 17)                 | 00000    |                               |                  |                  |               |                        |        |
| Produtos        |              |                  |                      |            |                                     |                             |          |                               |                  |                  |               |                        |        |
|                 | El Transação | 1                | pe de transação      |            | Produkt                             |                             | Area     |                               | Categoria        | Use              | uta da madida | Quantilati             | 0000es |
| Nethum registre | any print in |                  |                      |            |                                     |                             |          |                               |                  |                  |               |                        |        |
|                 |              |                  |                      |            |                                     | (Hyper 11)                  | 0000     |                               |                  |                  |               |                        |        |
|                 |              |                  |                      |            |                                     |                             |          |                               |                  |                  |               |                        |        |
|                 |              |                  |                      |            |                                     |                             |          |                               |                  |                  |               |                        |        |
|                 |              |                  |                      |            |                                     |                             |          |                               |                  |                  |               |                        |        |
|                 |              | Incluir          | produto p            | adronizado |                                     |                             |          |                               |                  |                  | ×             |                        |        |
|                 |              | * Pro            | duto                 |            |                                     |                             |          |                               |                  |                  |               |                        |        |
|                 |              |                  |                      |            |                                     |                             |          |                               |                  | 0                | 2             |                        |        |
|                 |              | Area             |                      |            |                                     |                             | Catego   | oria                          |                  |                  | -             |                        |        |
|                 |              |                  |                      |            |                                     |                             |          |                               |                  |                  |               |                        |        |
|                 |              | Unida            | ade de me            | dida       |                                     |                             | * Quan   | tidade                        |                  |                  |               |                        |        |
|                 |              |                  |                      |            |                                     |                             |          |                               |                  |                  |               |                        |        |
|                 |              |                  |                      |            |                                     |                             |          |                               |                  |                  |               |                        |        |
|                 |              |                  |                      |            |                                     |                             |          | *Car                          | nno(s) de nmenc  | himento obrigató | rio           |                        |        |
|                 |              |                  |                      |            |                                     |                             |          | - Cu                          | npo(a) de preene | annanio obrigato |               |                        |        |
|                 |              |                  |                      |            |                                     |                             |          |                               | 🗸 Confirmar      | r × Cancelar     |               |                        |        |
|                 |              |                  |                      |            |                                     |                             |          |                               |                  |                  |               |                        |        |
|                 |              | L                |                      |            |                                     |                             | LIGTO OS |                               |                  |                  |               |                        |        |

• **Produto:** a lupa lateral ao campo permite buscar os nomes dos produtos cadastrados na base de dados da Plataforma, consultando pelo nome, área ou categoria, confome detalhado na imagem abaixo.

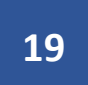

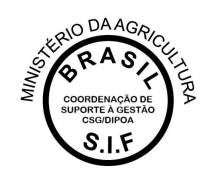

| Pesquisar proc | luto padronizado |                     |           | х                     |
|----------------|------------------|---------------------|-----------|-----------------------|
| Produto        |                  |                     |           |                       |
| Δrea           |                  |                     | iteooria  |                       |
| Selecione      |                  | -                   |           |                       |
|                |                  |                     |           |                       |
|                |                  |                     |           | Q Consultar & Limpar  |
|                |                  |                     |           |                       |
| Selectone      | Produto          | Area                | Categoria | Unidade de medida     |
| Nenhum regisi  | tro encontrado   |                     |           |                       |
|                |                  | [ Página: 1/1 ] 🛛 🕅 | 44 H      |                       |
|                |                  |                     |           | la incluir ¥ Cancelar |
|                |                  |                     |           | V Incluit A Callobial |
|                |                  |                     |           |                       |

- Quantidade: posteriormente à inserção dos dados do produto, o usuário deverá preencher o campo Quantidade, com atenção à unidade de medida (que tem seu preenchimento automático) vinculada ao produto informado.
- Confirmar: com todos os campos devidamente preenchidos, o usuário deverá clicar no botão CONFIRMAR para concluir a ação e salvar os dados no banco de dados. O sistema deverá exibir a mensagem "Registro alterado com sucesso" confirmando que o procedimento foi finalizado com êxito.

|          | 610449     | The second second | And the second second s | 100                 | 78-90-01000000               |                       | 1000          | Colleges and     | 19900004                   | <br>In factors     |            |
|----------|------------|-------------------|----------------------------------------------------------------------------------------------------|---------------------|------------------------------|-----------------------|---------------|------------------|----------------------------|--------------------|------------|
| 0        |            |                   | 24 . 444                                                                                                    |                     |                              | make ()               | 8. 80.        | 1.0              |                            |                    | 80         |
| and days |            |                   |                                                                                                    |                     |                              |                       |               |                  |                            |                    |            |
|          | whereast i |                   | The Advances                                                                                                    |                     | head .                       |                       |               |                  | Column .                   | Parate             | terms into |
|          | 10000      |                   | 2000000                                                                                                    |                     |                              |                       |               | 200.000          | CONTRACTOR OF THE OWNER.   |                    | - 0        |
|          |            | 112               |                                                                                                    |                     | and a little second          | man T                 | 6 <b>9</b> 81 |                  | concerned a successible of | ~~~                |            |
|          |            |                   |                                                                                                    |                     |                              |                       |               |                  |                            | 2                  |            |
|          |            |                   |                                                                                                    |                     |                              |                       |               |                  |                            | and and the second | 0          |
|          |            |                   |                                                                                                    |                     |                              |                       |               |                  |                            |                    |            |
|          |            |                   |                                                                                                    |                     |                              |                       | L             |                  |                            |                    |            |
|          |            |                   |                                                                                                    |                     |                              |                       |               |                  |                            |                    |            |
|          |            |                   |                                                                                                    |                     |                              |                       |               |                  |                            |                    |            |
|          |            | OC Maiste         | tie de Agrinulture, Pe                                                                                                    | militia e Abuster   | corwetta                     |                       |               |                  |                            |                    |            |
|          |            | DO                | CIO                                                                                                    |                     |                              |                       |               |                  |                            |                    |            |
|          |            | PG                | 4-51GS                                                                                                    |                     |                              |                       |               |                  |                            |                    |            |
|          |            |                   | a l'andread and annual statement                                                                                                    | te Delteranti de St | -                            |                       |               |                  |                            |                    |            |
|          |            |                   |                                                                                                    | and a second        | and particular               |                       |               |                  |                            |                    |            |
|          |            | ALTITUTES         |                                                                                                    | Johns Comm          | 2411230                      |                       |               |                  |                            |                    |            |
|          |            | 0.00              | idea allocatio come access                                                                                                    |                     |                              |                       |               |                  |                            |                    |            |
|          |            | 0                 | And an and the state                                                                                                    |                     |                              |                       |               |                  |                            |                    |            |
|          |            | 4                 | one a Manufacture Pro-                                                                                                    | a a Marcia Darra    | and the second second second | and the second second |               |                  |                            |                    |            |
|          |            |                   |                                                                                                    |                     |                              |                       |               |                  |                            |                    |            |
|          |            | Consul            | tar mapa de co                                                                                                    | mercializacă        | io.                          |                       |               |                  |                            |                    |            |
|          |            |                   | and strapped and an                                                                                                    |                     |                              |                       |               |                  |                            |                    |            |
|          |            | + Pesquis         | ar .                                                                                                    |                     |                              |                       |               |                  |                            |                    |            |
|          |            |                   |                                                                                                    |                     |                              |                       |               |                  |                            |                    |            |
|          |            | M1 dis regi       | nimiceledities of orth                                                                                                    | 0                   |                              |                       |               | Ambito de mapegã | 10 C                       |                    |            |
|          |            | 1                 |                                                                                                    |                     |                              |                       |               | Semire           |                            |                    |            |
|          |            |                   |                                                                                                    |                     |                              |                       |               |                  |                            |                    |            |
|          |            |                   |                                                                                                    |                     |                              |                       |               |                  |                            |                    |            |
|          |            |                   |                                                                                                    |                     |                              |                       |               |                  |                            |                    |            |
|          |            |                   |                                                                                                    |                     |                              |                       |               |                  |                            |                    |            |
|          |            |                   |                                                                                                    |                     |                              |                       |               |                  |                            |                    |            |

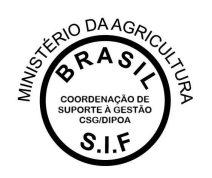

## 2.2 Consultar

Após início da inclusão em "+ Novo" o usuário poderá consultar o mapa, com possibilidade de edição das informações. Após preenchimento dos campos e clicar em consultar, serão apresentados os mapas existentes para a pesquisa realizada. O usuário deverá selecionar o mapa desejado e clicar em:

- "Visualizar": ferramenta de consulta, com exibição das informações do mapa selecionado;
- "Visualizar Ocorrência": para apresentação do detalhamento sobre o responsável pelas informações prestadas e edições realizadas;
- "Alterar": para o caso de detalhamento das informações do abate ou edição de dados;
- "Excluir": para mapas não concluídos que o usuário deseja excluir da Plataforma.

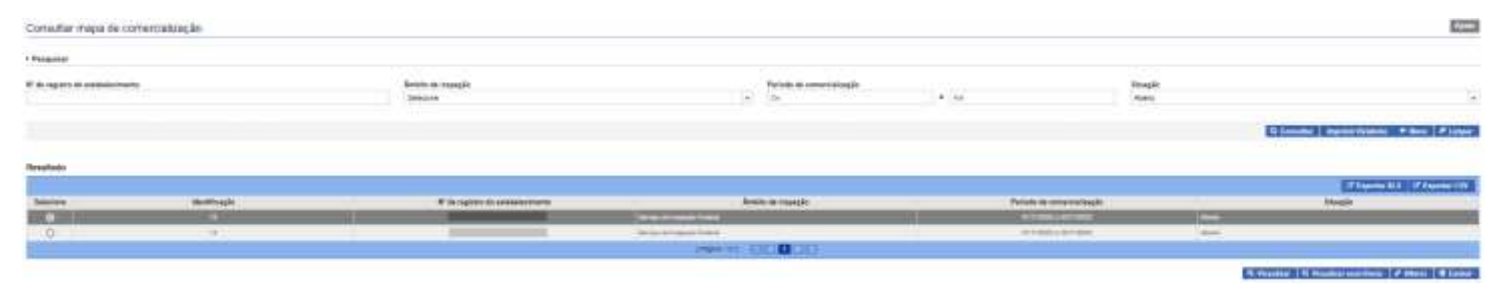

Clicando em "Alterar" o sistema irá abir a tela edição, semelhante àquela detalhada no item 2.1 (+Novo). O sistema irá salvar a ocorrência, com o nome do usuário responsável pela alteração, data e versão alterada.

IMPORTANTE: Somente os mapas com situação CONCLUÍDO serão considerados para levantamento de dados estatísticos. É importante que os usuários representantes das empresas e servidores do Serviço de Inspeção Federal estejam sempre atentos para a conclusão (fechamento) do mapa.

É possível extrair um relatório dos mapas existentes ao clicar nas opções "Exportar XLS" ou "Exportar CSV".

# 2.3 Imprimir Relatório

Relatórios cosolidados poderão ser consultados a qualquer tempo por usuários internos e externos utilizando a opção "Imprimir Relatório", onde serão exibidas várias opções de filtros que permitirão gerar planilhas em diferentes extensões de arquivos (PDF, XLS ou CSV):

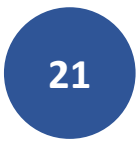

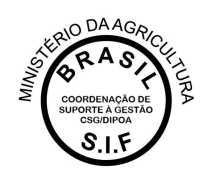

| Consultar mapa de contercisitospilo |                        |                             |                        |        | 10.00                     |
|-------------------------------------|------------------------|-----------------------------|------------------------|--------|---------------------------|
| Pressee                             |                        |                             |                        |        |                           |
| M de regelte de actualmente         | Alatani, de corpogilis | Pri I                       | into de comercentes de | Mengle |                           |
|                                     | Sectors.               | <ul> <li>(a) 138</li> </ul> | 1                      | Alashi |                           |
|                                     |                        |                             |                        |        | Cloud Inter Man The First |

# 2.4 Limpar

Ferramenta utilizada para limpar os campos de consultas para que não seja prejudicada com informações incluídas em uma consulta anterior.

# 3. Mapa de Produção

Os dados de produção subsidiam a logística de Fiscalizações do Serviço de Inspeção Federal.

É obrigatório que todo o volume produzido pelo estabelecimento registrado esteja no Mapa de Produção da PGA SIGSIF, obedecendo os prazos legais para inserção dos dados.

No Mapa de Produção serão apresentadas as opções abaixo:

- CONSULTAR: para que o usuário possa visualizar os mapas já iniciados (concluídos ou não), podendo editá-los (ficando a ocorrência do responsável pela edição, com detalhamento do nome do usuário, data e horário para auditoria);
- IMPRIMIR RELATÓRIO: ferramenta disponível para dados consolidados para consulta ou análise;
- "+ NOVO": para inclusão de um novo mapa de abate;
- LIMPAR: para que sejam removidos os dados preenchidos nos campos de consulta.

| # 1 Property 1 Marie Roang Bloom 1 Union II | Presigile 1 Consultat respect to productly |   |                     |       |           |                |                       |                                       |
|---------------------------------------------|--------------------------------------------|---|---------------------|-------|-----------|----------------|-----------------------|---------------------------------------|
| Consultar mapas de produção                 |                                            |   |                     |       |           |                |                       | 1010                                  |
| + Posquiser                                 |                                            |   |                     |       |           |                |                       |                                       |
| Nº do registris do estabelecimiento         | Antoins en inspeção                        |   | Periodo de pesdugão |       | Protegile |                | B diangino            |                                       |
|                                             | Selection                                  | • | D)                  | . 100 | Talectris | 1.             | Talaptine             | +                                     |
|                                             |                                            |   |                     |       |           | EQ.COMP.       | ter Internet Holester | Non Classe                            |
|                                             |                                            |   |                     |       |           | Backstone or a |                       | Instruction of the Instruction of the |

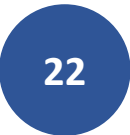

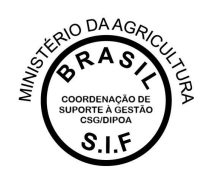

### 3.1 + Novo

Para inclusão do mapa o usuário deve clicar no botão "+ NOVO" onde será apresentada a tela abaixo para preenchimento:

- Período de Produção: nesse campo o usuário deverá informar o Mês/Ano em que houve a produção a ser lançada na Plataforma. Dessa forma, é possível que o estabelecimento compile a comercialização total de um mês em um único lançamento, sem necessidade de detalhamento por dia, desde que sejam especificados os produtos e possíveis condenções de produtos que ocorreram;
- Nº de Registro do Estabelecimento: na lupa de consulta o usuário poderá visualizar os estabelecimentos os quais possui acesso. Gestores nos estados poderão visualizar todas as empresas localizadas nas suas Unidades Federativas e os usuários externos só deverão ter acesso às empresas as quais possuem vínculo (procedimento realizado pelos Gestores Regionais e Nacionais da Plataforma).
- Nome do estabelecimento: preenchimento automático após inserção do Nº de Registro do Estabelecimento;
- Âmbito de Inspeção: preenchimento automático após inserção do № de Registro do Estabelecimento;
- Situação: sempre estará como "Aberto" para novos lançamentos;
- Data de inclusão: preenchimento automático. Subsidiará o Serviço para detecção de possíveis atrasos nas prestações de informações das empresas, visto que registra a ocorrência juntamente com o nome do usuário responsável pelo lançamento do dado.
- Produção: campo de preenchimento obrigatório, onde o usuário deverá selecionar SIM para os casos em que houve produção no período e NÃO para os casos em que não houve produção no período. Mesmo não tendo ocorrido produção no período a empresa deve registrar na Plataforma o Mapa de Produção de todos os meses do ano!
- Observações: esse campo só fica disponível para preenchimento caso tenha sido informado Produção "Não". Aqui o usuário deverá detalhar de forma sucinta o motivo de não ter ocorrido produção de qualquer produto de origem animal no mês referenciado.

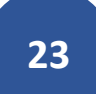

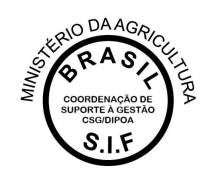

| Periodo de produção          | " Nº de registro do ant | alaisconento |              | Ärsbite de mapigão | Norm do antabalacimiente |        |                    | Situação                               |
|------------------------------|-------------------------|--------------|--------------|--------------------|--------------------------|--------|--------------------|----------------------------------------|
| If                           |                         |              | 9.           |                    |                          |        |                    | (0.01)                                 |
| Data de vicialio             | Produção                |              | Othervações. |                    |                          |        |                    |                                        |
| igi cinag                    | Selectorie              | •            |              |                    |                          |        |                    |                                        |
| • Produção de produtos POA   |                         |              |              |                    |                          |        |                    |                                        |
| τ.                           |                         |              |              |                    |                          |        |                    |                                        |
| Proteine                     |                         | Area         |              | Categoria          | Quarbility               |        | Unitate ce evelata | Ooçie                                  |
| Netherly regards ancontracts |                         |              |              |                    |                          |        |                    |                                        |
| in dia mandria di seconda de |                         |              |              | 144 DDDD           |                          |        |                    |                                        |
| Condenèção de produto        |                         |              |              |                    |                          |        |                    |                                        |
| -                            |                         |              |              |                    |                          |        |                    | Colored State                          |
| Produce                      | Area                    | Carlo        | pinio        | Question           | Outlade de mechda        | Motivo | Destino            | Opple                                  |
| Name reports accordingly     |                         |              |              |                    |                          |        |                    |                                        |
|                              |                         |              |              | 000 0000           |                          |        |                    |                                        |
|                              |                         |              |              |                    |                          |        |                    |                                        |
|                              |                         |              |              |                    |                          |        | "Consent of        | a property descent for all appropriate |

- Produção de produtos POA: ao clicar no botão "+ Novo" o sistema irá abrir a janela para detalhamento das informações.
  - **Produto:** ao clicar a lupa o sistema irá apresentar a tela de consulta por nome do produto, área ou categoria;

|                            |      |              |            |                   | + Novo |
|----------------------------|------|--------------|------------|-------------------|--------|
| Produto                    | Area | Categoria    | Quantidade | Unidade de medida | Opções |
| Nenham registra encontrada |      |              |            |                   |        |
|                            |      | para k a a a |            |                   |        |

Produção de produtos POA

| * Produto         | Área         | Categoria                             |
|-------------------|--------------|---------------------------------------|
| Unidade de medida | * Quantidade |                                       |
|                   |              | *Campo(s) de preenchimento obrigatóri |
|                   |              | ✓ Confirmar × Cancelar                |
|                   |              |                                       |
|                   |              |                                       |
|                   |              |                                       |

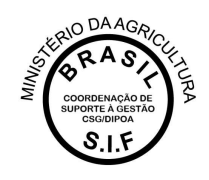

| Produto         |            | Area |           |                      | Categoria               |                              |                        |                         |
|-----------------|------------|------|-----------|----------------------|-------------------------|------------------------------|------------------------|-------------------------|
|                 |            |      |           |                      |                         |                              | Q Consu                | tlar 🥒 Limpa            |
| Selecione       | Produto    | Área | Categoria | Unidade de<br>medida | Processo<br>tecnológico | Característica<br>do produto | Tipo de<br>ingrediente | Forma de<br>conservação |
| Nenhum registro | encontrado |      |           |                      |                         |                              |                        |                         |
|                 |            |      | 10-       | miner day h          |                         |                              |                        |                         |

• **Quantidade:** deve ser informado o volume produzido, com atenção à unidade de medida vinculada ao Produto Padronizado, e clicar no botão CONFIRMAR;

| Incluir produto padronizado         |                   |                                        |
|-------------------------------------|-------------------|----------------------------------------|
| A O campo Quantidade é de preenchim | ento obrigatório! |                                        |
| * Produto                           | Área              | Categoria                              |
| BEBIDA LACTEA DE LEITE DE BÚF. Q    | Leite e Derivados | PRODUTO LÁCTEO FERMENTADO              |
| Unidade de medida                   | * Quantidade      |                                        |
| Quilograma                          |                   |                                        |
|                                     |                   |                                        |
|                                     |                   | *Campo(s) de preenchimento obrigatório |
|                                     |                   | ✓ Confirmar X Cancelar                 |
|                                     |                   |                                        |

 Condenação de Produto: caso tenha ocorrido condenação de produtos no mesmo mês em que foi informada a produção, o usuário deverá clicar no ícone +NOVO para que seja exibida a tela de detalhamento dos produtos condenados.

\*O VOLUME CONDENADO É UM PERCENTUAL DA PRODUÇÃO, OU SEJA, A QUANTIDADE QUE SERÁ LANÇADA COMO CONDENAÇÃO DEVE FAZER PARTE DA QUANTIDADE INFORMADA NA PRODUÇÃO. PARA QUE POSSA SER LANÇADO COMO CONDENADO, O PRODUTO DEVERÁ TER SIDO PREVIAMENTE PRODUZIDO.

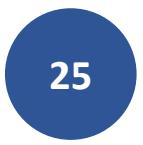

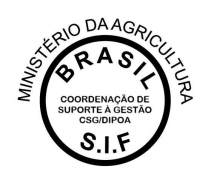

| (1 or 1)  (1 or 1) (1 or 1) (1 |
|----------------------------------------------------------------------------------------------------|
| Incluir condenação de produto Produto Area Categoria                                                                                                    |
| Incluir condenação de produto Produto Area Categoria                                                                                                    |
| Incluir condenação de produto Produto Area Categoria                                                                                                    |
| Produto Área Categoria                                                                                                    |
|                                                                                                    |
|                                                                                                    |
|                                                                                                    |
| Unidade de medida "Quantidade                                                                                                    |
|                                                                                                    |
| * Motivo                                                                                                    |
| Selectone                                                                                                    |
| Destino                                                                                                    |
| Selections                                                                                                    |

- **Produto:** ao clicar na lupa desse campo o usuário poderá pesquisar o produto pelo nome, área e categoria.
- Motivo: deverá ser selecionada uma das opções de preenchimento desse campo, obedecendo as orientações técnicas do Serviço de Inspeção Federal em documentos específicos.
- Destino: deverá ser selecionada uma das opções de preenchimento desse campo, obedecendo as orientações técnicas do Serviço de Inspeção Federal em documentos específicos.

## 3.2 Consultar

Condenação de produto

Após início da inclusão em "+ Novo" o usuário poderá consultar o mapa, com possibilidade de edição das informações. Após preenchimento dos campos e clicar em consultar, serão apresentados os mapas existentes para a pesquisa realizada. O usuário deverá selecionar o mapa desejado e clicar em:

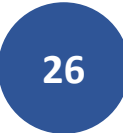

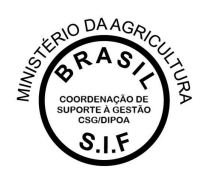

- "Visualizar": ferramenta de consulta, com exibição das informações do mapa selecionado;
- "Visualizar Ocorrência": para apresentação do detalhamento sobre o responsável pelas informações prestadas e edições realizadas;
- "Alterar": para o caso de detalhamento das informações do abate ou edição de dados;
- "Excluir": para mapas não concluídos que o usuário deseja excluir da Plataforma.

# > Providen > Mapas Nesepréticas > Mapa de Piselagila > Consultar requie de produção

| Consultar mapas de pro            | dução              |            |                                                                                                    |                      |             |                  |                       | Ajuda                                                                                                    |
|-----------------------------------|--------------------|------------|----------------------------------------------------------------------------------------------------|----------------------|-------------|------------------|-----------------------|----------------------------------------------------------------------------------------------------|
| Pesquisar                         |                    |            |                                                                                                    |                      |             |                  |                       |                                                                                                    |
| N° de registro do estabelecimento | Âmbito de Ins      | peção      | Periodo de produção                                                                                             | 1                    | Produção    |                  | Situação              |                                                                                                    |
|                                   | Selecione          | (*)<br>[*] | De                                                                                                    | a . Inte             | Selecione   |                  | Abena                 |                                                                                                    |
|                                   |                    |            |                                                                                                    |                      |             |                  |                       |                                                                                                    |
|                                   |                    |            |                                                                                                    |                      |             | Q Consultar Impr | imir Relatorio 🕈 Nova | # Limpar                                                                                                    |
| Resultado                         |                    |            |                                                                                                    |                      |             |                  |                       |                                                                                                    |
|                                   |                    |            |                                                                                                    |                      |             |                  | Of Expense 25.5       | portar C3V                                                                                                    |
|                                   | do estabelecimento | Ámbito de  | inspecia                                                                                                    | Restade de sendución | Bradual     | à.               | Churches.             | And in case of the local division of the local division of the loc |
| Seleciona Nº de registro          |                    |            | Construction and the second second second second second second second second second second second second second | Leveno ne buondan    | rigoup      |                  | 0.040.040             |                                                                                                    |
| Seleciona Nº de registro          |                    | 38         |                                                                                                    | 11:2020              | hito        | Aberto           | anyagao               |                                                                                                    |
| Seleciona Nº de registro<br>O     | -                  | ser<br>lar |                                                                                                    | 112020               | Nile<br>Sin | Aberto<br>Aberto |                       |                                                                                                    |
| Selectona N° de registro          |                    | 55         |                                                                                                    |                      | Nie<br>Sie  | Aberto<br>Aberto | . 6.0.4490            |                                                                                                    |

Clicando em "Alterar" o sistema irá abir a tela edição, semelhante àquela detalhada no item 3.1 (+Novo). O sistema irá salvar a ocorrência, com o nome do usuário responsável pela alteração, data e versão alterada.

IMPORTANTE: Somente os mapas com situação CONCLUÍDO serão considerados para levantamento de dados estatísticos. É importante que os usuários representantes das empresas e servidores do Serviço de Inspeção Federal estejam sempre atentos para a conclusão (fechamento) do mapa.

É possível extrair um relatório dos mapas existentes ao clicar nas opções "Exportar XLS" ou "Exportar CSV".

# 3.3 Imprimir Relatório

Relatórios cosolidados poderão ser consultados a qualquer tempo por usuários internos e externos utilizando a opção "Imprimir Relatório", onde serão exibidas várias opções de filtros que permitirão gerar planilhas em diferentes extensões de arquivos (PDF, XLS ou CSV):

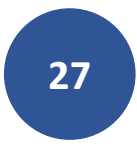

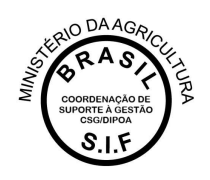

# 3.4 Limpar

Ferramenta utilizada para limpar os campos de consultas para que não seja prejudicada com informações incluídas em uma consulta anterior.

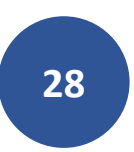